## PMA100FZ アップデートプログラムの手順書 1

アップデートには「Windows 7」以降の PC と空の micro SD が必要です。

※必ず手順書に従ってアップデート作業を行ってください。

※アップデートファイルは製品のシリアル番号によって違います。

必ず製品のシリアル番号をご確認になり [A] [B] [C] の正しいアップデートファイルかを再度ご確認ください。 間違ったファイルをアップデートすると正常に動作しません。(シリアル番号は、保証書に記載されております。) ※アップデート後はシステム設定が初期化されます、予めご了承ください。

※間違ってアップデートしてしまった場合は、フォーマット済みの microSD に正しいアップデータをコピーして 再度アップデータを行ってください。

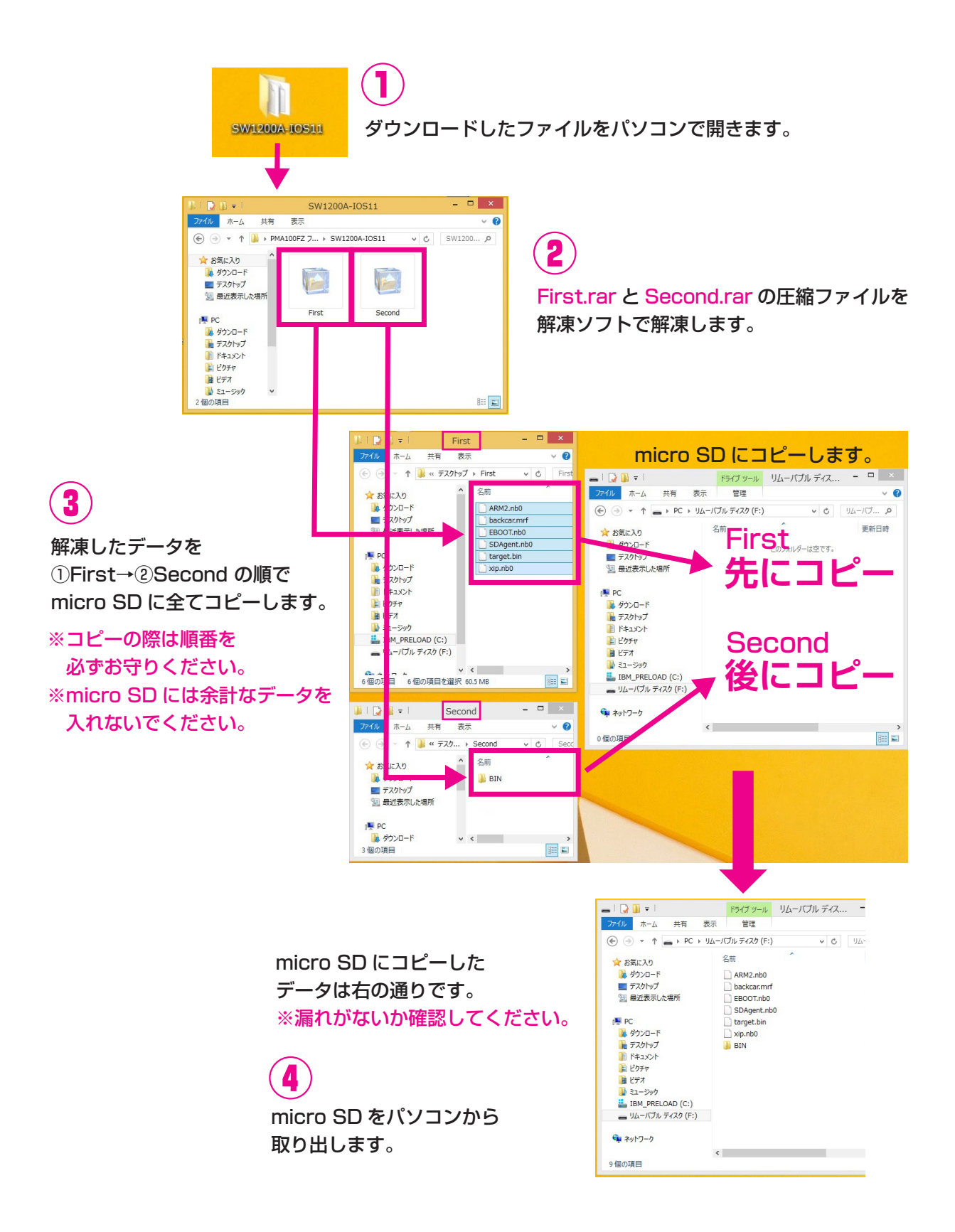

## PMA100FZ アップデートプログラムの手順書 2

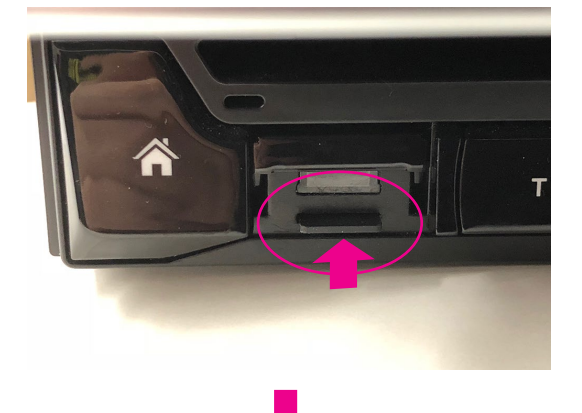

5

車のキーを切って本体の電源が切れているのを確認してください。 先ほどの micro SD を本体左下の micro SD スロットに 差し込みます。

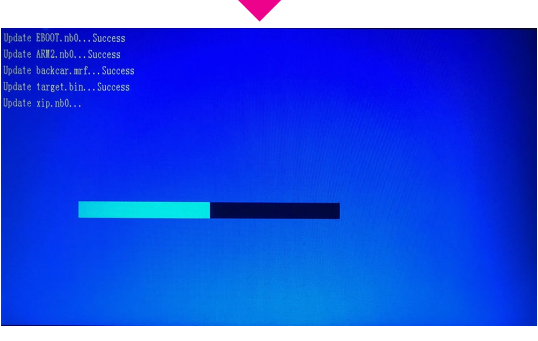

## 6

車のキーを入れて本体の電源を立ち上げます。 電源が入ると自動的にアップデートプログラムが立ち上がり アップデートが開始されます。 ※アップデート中は絶対に電源を落とさないでください。 途中で電源を落とすとシステムを正常に起動できなくなります。

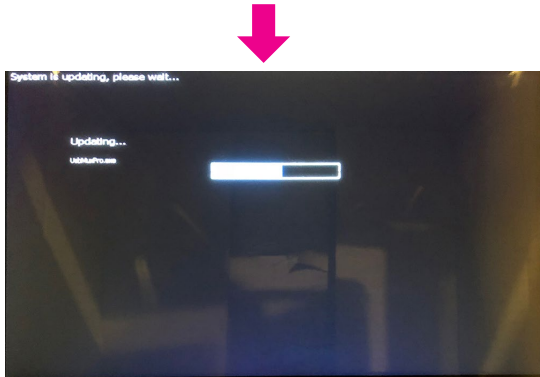

アップデート中は左の様な画面が現れます。 ※アップデートの時間は約 2~3 分程かかります。

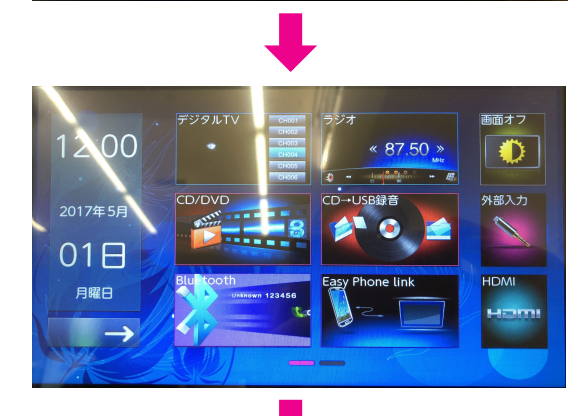

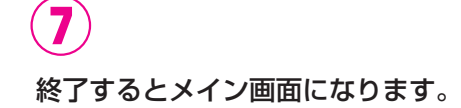

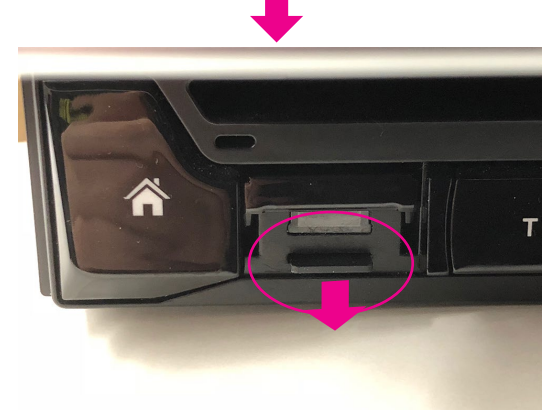

(8)

※micro SD を外してください。
外さずに本体の電源を再起動すると再度アップデートを
始めてしまうのでご注意ください。